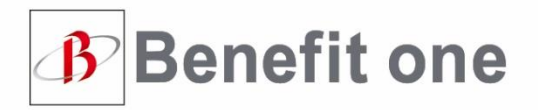

🐺 Dai-ichi Life Group

株式会社ベネフィット・ワン

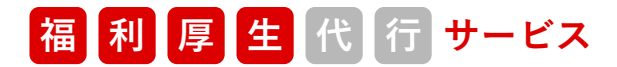

## ベネフィット・ステーション アカウント登録方法のご案内

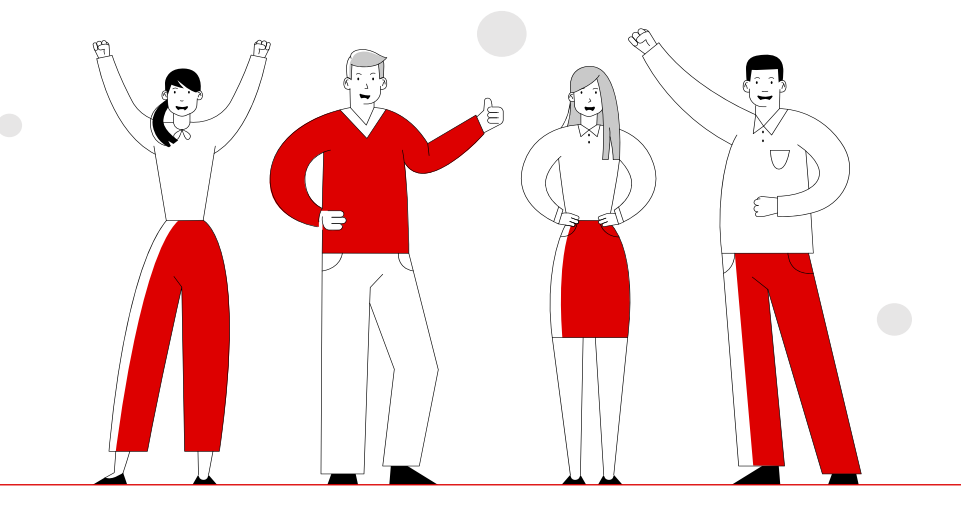

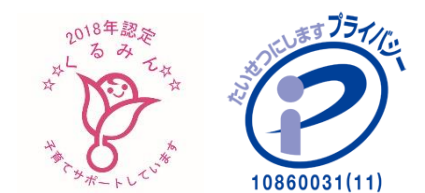

更新日:2024年7月

※ベネフィット・ステーションにログインして掲載されている情報と本資料に齟齬がある場合は、 ベネフィット・ステーションに掲載されている情報が最新の情報となります。

## ベネアカウント登録方法

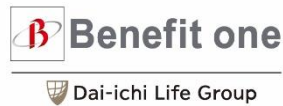

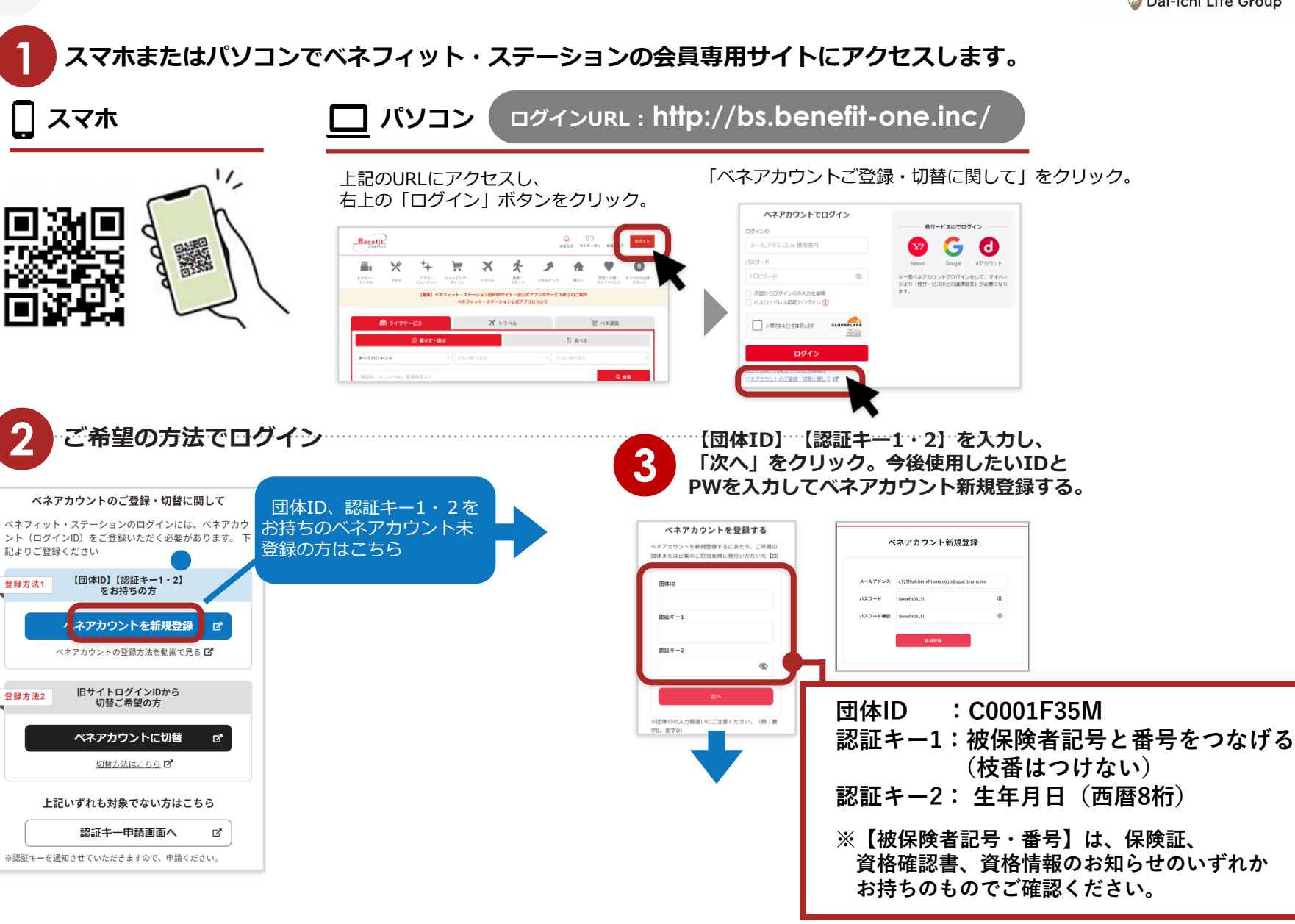

ベネアカウント登録方法

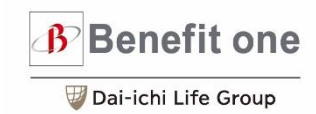

ログインIDとして登録したメールアドレスに、 Д アカウント登録メールが届きます。URLにアクセスし、 案内にしたがってお手続きをお願いします。 差出人: beneone-platform@benefit-one.co.jp 日時: 2021年6月9日 21:54:24 JST ※件名:「ベネワン・プラット 件名: '[ベネワン・ブラットフォーム]アカウント登録案内メール' フォーム] アカウント登録案 内メール ベネステアプリ 淡このメールは送信専用となっております。 新 140万の ■ URLをクリック ▼▼▼下記のURLにアクセスし、パスワード入力してください▼▼▼ ittps://www.sectores.com/www.sectores.com/www 特典が R Β В ※24時間以内に登録完了まで行わない場合、 URL は無効になります。 ベネステ ベネステ 使い放題 APPLE 旧アプリアイコン Google Store play 5 本人確認 本人確認画面に遷移し ます。設定したメール x-1.7FLA 00000000000.com アドレスとパスワード 127-F 00000000 を入力してください。 ドアカウント教法会被国面で入力したメールアドレス・パスワードを入力 \New | ワンタッチで サクッと♪ 8200-00) (4000-700) (4000-800 (9 mm) (9 mm) (9 mm am 2m 2m) アプリを CAR CONTRACTOR 登録されている姓名が入力された「本人情報登録」画面に遷 開くだけ! ..... 移します。姓名を確認の上、登録をクリックしてください。 ベネアカウントの発行が完了しました。 Interaction of the 1.00 200 ID ROOMING an as the 本人情報登録 28-5862-X907 11 会員専用サイトのトップ すご自身の氏名が表示されてることご確認の上、ご登録くださ 「テ今すぐ 14-10-00. NAME AND ADDRESS 画面からログインして、 \* ベネフィット\* ハナコ 407370-17 7222 ベネフィット・ステーシ ダウンロード! ΠĿ 3 0 . \* 3 モイ ハ\*ネフィット ×イ ハナコ ョンをご利用ください。 APP Store Google play